#### **RP-VERB**

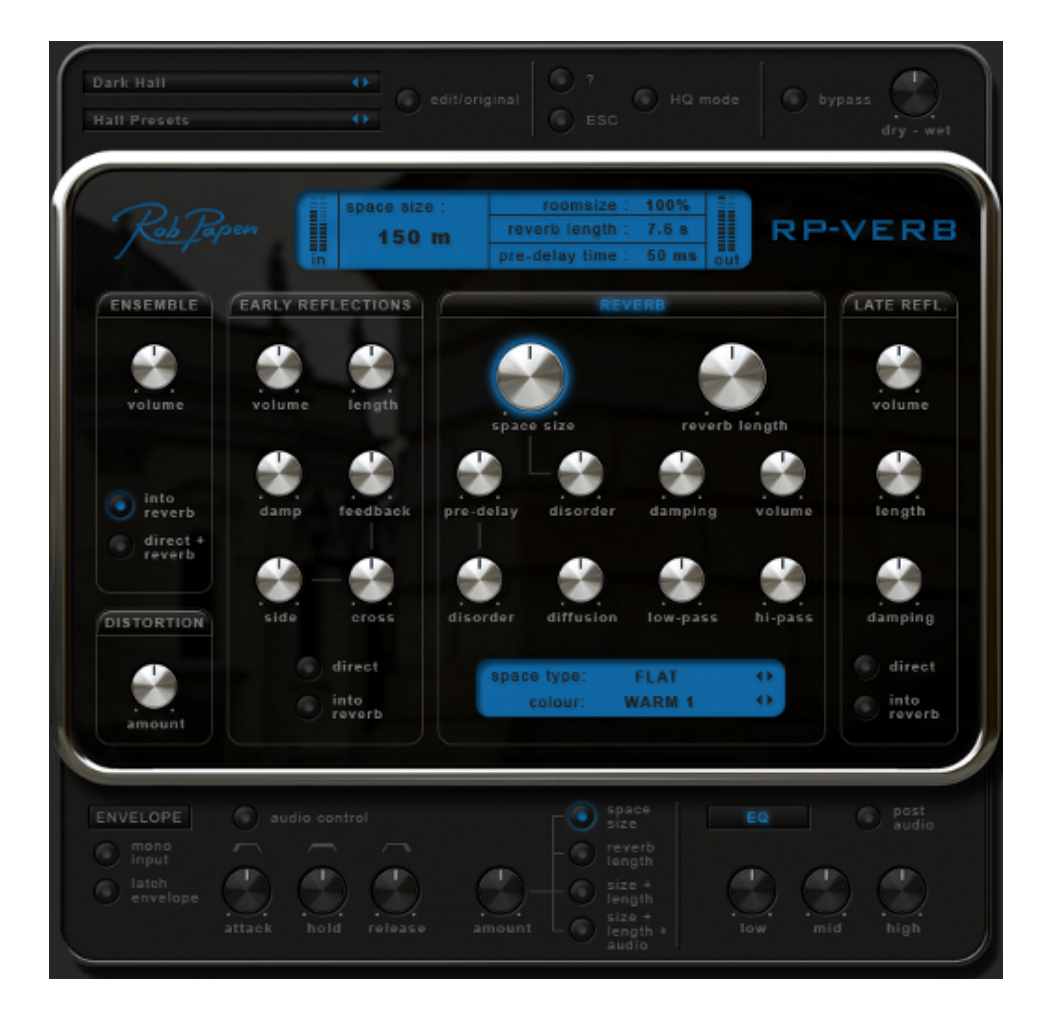

ユーザーガイド

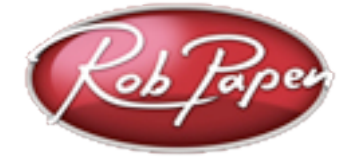

| [ エンベロープ/エフェクト ]3                        |
|------------------------------------------|
| Envelope (エンベロープ)3                       |
| ノーマル・モード時のエンベロープ:4                       |
| ラッチ・モード時のエンベロープ:4                        |
| Ensemble (アンサンブル)5                       |
| Distortion(ディストーション)5                    |
| Equalizer(イコライザ)5                        |
| [ Reverb(リバーブ)]6                         |
| [ Reflections(リフレクション) ]7                |
| Early reflections(アーリー・リフレクション)7         |
| Late reflections(レート・リフレクション)7           |
| [ プリセット/グローバル ]8                         |
| Presets(プリセット)8                          |
| Quick Browser(クイックブラウザ)8                 |
| Bank (バンク)8                              |
| edit / original(編集/オリジナル)9               |
| ECS9                                     |
| ?(クイック・マニュアル)9                           |
| Main Output controls(メイン・アウトプット・コントロール)9 |
| [ コントロール ]10                             |
| [ 登録・更新・サポート ]11                         |

# [エンベロープ/エフェクト]

### **Envelope** (エンベロープ)

このエンベロープ・セクションによって、リバーブ信号レベルやその他リバーブ・パラメータをコントロールすることができます。

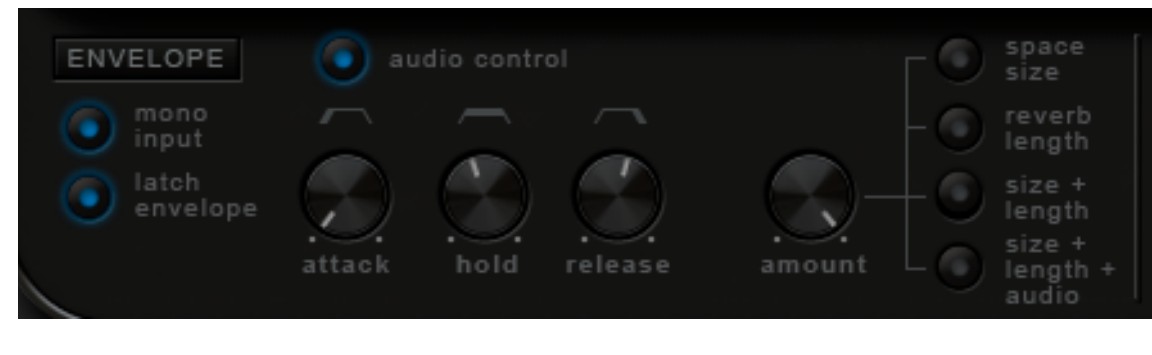

|                       | エンベロープ・セクションをオン/オフします。            |
|-----------------------|-----------------------------------|
| audio control         | エンベロープは、リバーブのボリュームをコントロールします。     |
| space size            | エンベロープは、リバーブのサイズをコントロールします。       |
| reverb length         | エンベロープは、リバーブの長さをコントロールします。        |
| size + length         | エンベロープは、リバーブのサイズと長さをコントロールします。    |
| size + length + audio | エンベロープは、リバーブのサイズ、長さ、ボリュームをコントロール  |
|                       | します。                              |
| mono input            | エンベロープへの入力をモノラルに変更します。            |
|                       | ステレオインプットの左右それぞれに等しくエンベロープの効果を掛けた |
|                       | い時に使用します(点灯時にモノフル入力、消灯時にステレイ入力です) |
| latch envelope        | エンベローフはラッチされ、最大レベルに到達しインブット・ボリューム |
|                       | がゼロになるまでアマウントを維持し続けます。            |
| attack                | エンベロープ・アタック・タイムを調整します。エンベロープがトリガー |
|                       | されたときに、最大値に達する速度を調整します。           |
| hold                  | エンベロープが最大レベルにとどまる時間を決定します。ラッチ・モード |
|                       | では、ホールド・タイムは無視されます。               |
| release               | ラッチ・モード時でのリリース・タイムを調整します。ノーマル・モード |
|                       | 時は、エンベロープはホールド期間が終了した後のリリース・タイムを調 |
|                       | 整します。                             |
| amount                | エンベロープがコントロールする、リバーブのサイズと長さのアマウント |
|                       | を主体的に調発します。                       |

ノーマル・モード時のエンベロープ:

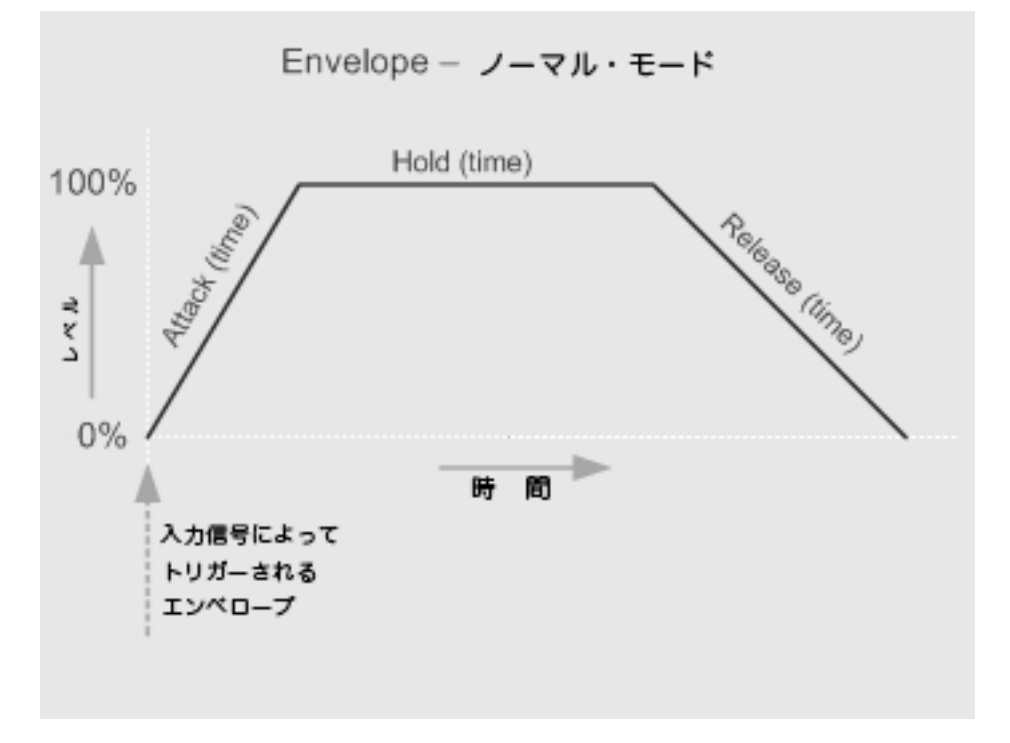

ラッチ・モード時のエンベロープ:

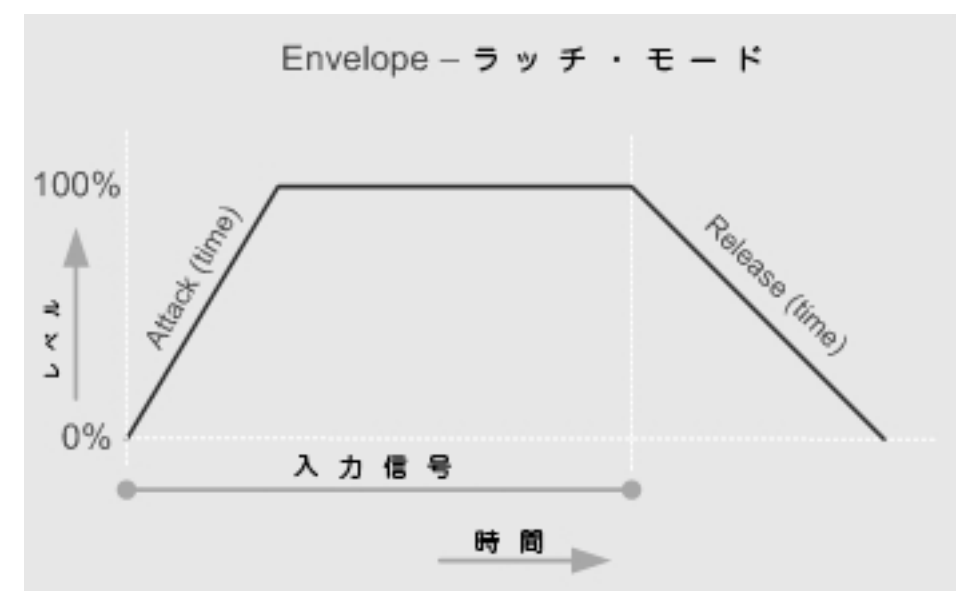

#### Ensemble (アンサンブル)

アンサンブル・エフェクトは、サウンドに複雑なコーラスを加えます。 ボーカル・トラックに効果的です。RP-Verbオーディオ・チェーンでは、 Ensembleはセカンド・エフェクトとなります。

| ENSEMBLE        | Ensembleエフェクトをオン/オフします。    |
|-----------------|----------------------------|
| volume          | Ensembleエフェクトのアマウントを調整します。 |
| into reverb     | アンサンブル・エフェクト信号をリバーブ・セクショ   |
|                 | ンに送ります。                    |
| direct + reverb | アンサンブル・エフェクト信号をリバーブ・セクショ   |
|                 | ンと、ダイレクト・アウトの両方に出力します。     |

#### Distortion (ディストーション)

チューブ・サチュレーション・ディストーションをシミュレーションする ウェーブ・シェーパー・エフェクトを通して信号を送信することにより、 ディストーション・サウンドを作ります。これはドラムに効果的で、「奇妙 な」ディストートされたリバーブとルームを作り出します。

> ディストーション・セクションをオン/オフします。 ディストーションのアマウントを調整します。

#### Equalizer (イコライザ)

DISTORTION

amount

RP-Verbには、独自の高品質内蔵3バンドEQが付いてい ます。「**post audio**」のデフォルト設定はオフです。 これは、インプット・サウンドが、Distortion (ディストー ション)、Ensemble (アンサンブル)、Reverb (リバーブ)、Late Reflection ( $\nu$ -ト・リフレクション) などの他のセクションに 入る前にEQ処理を行う、ということです。

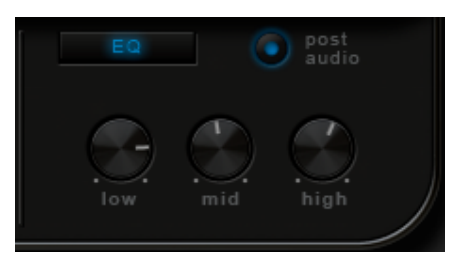

ENSEMBLE

olume

into reverb direct + reverb

DISTORTION

amount

| EQ         | Equalizerをオン/オフします。          |
|------------|------------------------------|
| high       | 8kHz周辺の周波数を調整します。            |
| mid        | 4kHz周辺の周波数を調整します。            |
| low        | 100Hz周辺の周波数を調整します。           |
| post audio | オンの場合、各セクションの経過後にEQ処理が行われます。 |
|            |                              |

# [ Reverb (リバーブ) ]

リバーブ・セクションは、RP-Verbの中核部です。 リバーブ・セクションは、ある種のスペースやルー ム・タイプなどのリバーブ音をサウンドに加えます。 「**space type**」は、リバーブのキャラクターを設定する ポップアップです。クラシックなホールから"Room Storm"のような特別なタイプまで、18種類のタイプか ら選択します。

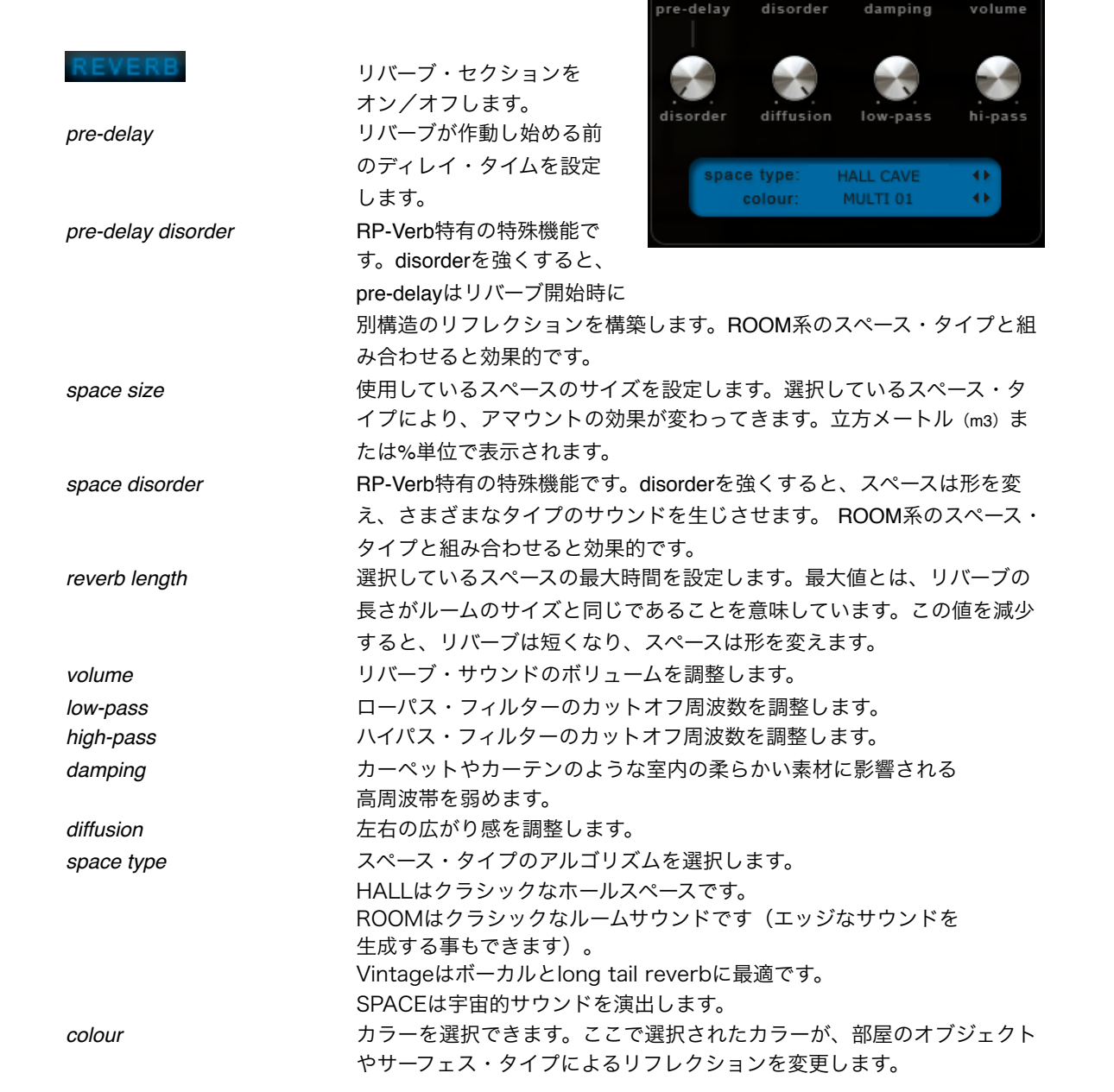

reverb length

# [Reflections (リフレクション)]

### Early reflections (アーリー・リフレクション)

アーリー・リフレクションは、特定のルーム・タイプとスペースでのハー ド・サーフェス・リフレクションによって生じる複雑なディレイのセット です。アーリー・リフレクションはリバーブ・パートが始まる前に聞こえ るサウンドです。アーリー・リフレクションのボリューム、パターン、ポ ジショニングは、シミュレートされる、部屋の形状、リスナーの位置、部 屋の壁と天井の表面材質に左右されます。

| EARLY REFLECTIONS | アーリー・リフレクションをオン/オフします。 side cross |
|-------------------|-----------------------------------|
| volume            | アーリー・リフレクションのボリュームを調整しま           |
|                   | す。                                |
| direct            | アーリー・リフレクションは、リバーブに入らずに           |
|                   | 直接出力します。                          |
| into reverb       | アーリー・リフレクションはリバーブに送られま            |
| す。                |                                   |
|                   | この設定は一般的には使用されませんが、小さい部屋のシミュレーション |
|                   | では有効な場合があります。                     |
| length            | アーリー・リフレクションのディレイ・タイム/長さを調整します。   |
| damping           | アーリー・リフレクションの高周波帯を弱めます。カーペットやカーテン |
|                   | のような室内の柔らかい素材に影響される高周波帯を弱めます。     |
| feedback          | アーリー・リフレクションのフィードバック・レベルを調整します。   |
| side              | 最初期の2つのディレイ間の、側面方向へのリフレクション・アマウント |
|                   | を調整します。                           |
| cross             | 左右のディレイ間の交差するリフレクション・アマウントを調整します。 |

### Late reflections (レート・リフレクション)

レート・リフレクションは、特定のスペースまたはルーム・タイプで聞かれる、 より長いディレイ・リフレクションを加えます。レート・リフレクションが聞こ えるかどうかは、リスナーのポジションにもよります。

| LATE REFL.  | レート・リフレクションをオン/オフします。       |
|-------------|-----------------------------|
| volume      | レート・リフレクションのボリューム           |
| direct      | レート・リフレクションは、リバーブに入らずに直接出力  |
|             | します。                        |
| into reverb | レート・リフレクションはリバーブエンジンに送られます。 |
| length      | レート・リフレクションのディレイ・タイム/長さをを調  |
|             | 整します。                       |
| damping     | レート・リフレクションの高周波帯を弱めます。      |
|             | カーペットやカーテンのような室内の柔らかい素材に影響  |
|             | される高周波帯を弱めます。               |

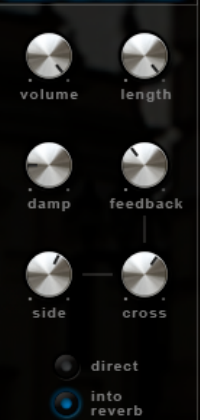

LATE REFL

ength

damping

into reverk

# [プリセット/グローバル]

#### Presets (プリセット)

プリセット・セクションでは、RP-Verbの全ての プリセット、バンク、外部コントロール設定値を

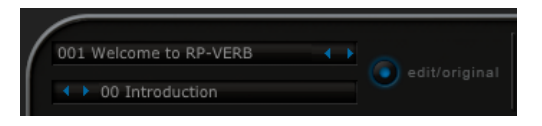

管理します。RP-Verbには、お気に入りのRP-Verbプリセットの独自のセットを簡単に作成でき るようにするQuick Browser (クィックブラウザ) 機能が含まれています。

プリセットを選択できるメニューをポップアップすることで、プリセットを選択します。 「<>」をクリックすることでも、バンクのプリセットをブラウズすることができます。

また、プリセット・メニューには、Quick Browser (クイックブラウザ)機能、Recently Browsed (最近のブラウズ)機能、Favorites (お気に入り)機能もあります。

プリセット・メニューで、ロード/セーブ/リネーム/コピー/ペーストのコマンドを使って、 プリセットとバンクを管理することができます。

また、プリセットをデフォルト設定にクリアすることも可能です。

注記:プリセット編集後は、バンク全体の中にそのプリセットを保存する必要があります。 オリジナルのプリセット・バンクを残しておきたい場合には、常に新しい名前を付けて バンクを保存するようにしてください。

#### Quick Browser (クイックブラウザ)

| Quick Browse     | 利用可能な全てのバンクとそのプリセットを表示します。<br>任意のプリセットをクリックすると、そのバンクとプリセットが<br>ロードされます。                                                                                                    |
|------------------|----------------------------------------------------------------------------------------------------|
| Recently Browsed | 最近使用した全てのプリセットを表示します。エントリをクリック<br>すると、そのプリセットが再びロードされます。「Clear Recent」を<br>クリックすると、全てのエントリが削除されます。                                                                                                    |
| Favorites        | お気に入りプリセットとして選択されたプリセットのリストを表示<br>します。エントリをクリックするとそのプリセットがロードされます。<br>「Add Current to Favorites」をクリックすることで、任意のプリセット<br>を選択し、お気に入りにすることができます。「Remove Current from<br>Favorites」は、Favoritesリストから現在のプリセットを削除し、<br>「Clear Favorites」は全てのエントリを削除します。<br>Favoritesリストは、コンピュータのハードディスクに記憶されている<br>ので、次にプラグインを使用するときにも、リストは記憶されています。 |

#### Bank (バンク)

バンク画面をクリックしてバンクを選択します。 また「<>」キーを使用して、バンクを順番にブラウズすることも可能です。

すべてのRP-Verbバンクは、コンピュータのRP-Verb/Banksフォルダにセーブされています。オ リジナルのRP-Verbバンクも、このフォルダ内にセーブすることをお勧めします。

バンクをセーブ/ロードするには、本セクションのファイル機能を使用する必要があります。

注記:オリジナルのプリセット・バンクを残しておきたい場合には、常に新しい名前を付けて バンクを保存するようにしてください。

#### edit / original (編集/オリジナル)

いったんプリセットを編集すると、 edit / original ボタンが点灯します。 もう一度edit / original ボタンをクリックすると、プリセットが元のオリジナル設定に戻ります。

再び edit / original ボタンをクリックすると、プリセットは編集済みのバージョンに戻ります ので、オリジナル・プリセットと編集済みプリセットを切り替えながら、加えた変更の違いを 聞くことができます。

注記:プリセット編集後は、バンク全体の中にそのプリセットを保存する必要があります。 オリジナルのプリセット・バンクを残しておきたい場合には、常に新しい名前を付けて バンクを保存するようにしてください。

### グローバル

#### ECS

ECSと呼ばれる外部MIDIコントローラ・セット アップ・ファイルをロード/セーブできます。 この設定はグローバルですので、いったん設定され るとすべてのプリセットで共用されます。

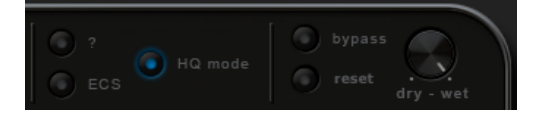

右ボタン (MacではCommand+クリック) メニューを使用して「Latch MIDI」を実行することで、MIDI コントローラにRP-Delayのコントロールの1つをラッチすることができます。

同様にMIDIコントロールをアンラッチしたり、すべてのMIDIコントロールをクリアすることも可能です。

| Load ECS   | ECSセットアップを保存しているフォルダが開きます。            |
|------------|---------------------------------------|
|            | RP-Delayのインストーラーは、ECSと呼ばれるフォルダをインストール |
|            | し、「.ECS」ファイルをロードします。                  |
| Save ECS   | MIDIセットアップをセーブします。                    |
|            | これは「.ECS」ファイルとして保存されます。               |
| Clear Midi | RP-Delay用の全てのMIDI設定をクリアします。           |
|            | 最初からやり直したいときに便利です。                    |

#### ? (クイック・マニュアル)

?ボタンを押すと、デフォルトのウェブブラウザでオンラインの英語版Quick Manual (クイッ ク・マニュアル) が起動します。

注記:このマニュアルの起動には、インターネット接続の必要はありません。

#### Main Output controls (メイン・アウトプット・コントロール)

| dry/wet | RP-Verbのドライ/ウェット・ミックスを調整します。                                                                  |
|---------|-----------------------------------------------------------------------------------------------|
| bypass  | RP-Verbのエフェクト全範囲をバイパスします。                                                                     |
| reset   | リバーブ音を停止します。ソング停止後に残ったリバーブ音を強制的に停<br>止します。                                                    |
| HQ mode | 高品質モードでリバーブを出力することができます。<br>このモードはより多くのCPUパワーを使用しますが、HQ Modeがオフに<br>設定されていても、高音質を維持することが可能です。 |

# [コントロール]

RP-VERBは、各パラメータを調整するためにコントローラ・ ノブとボタンを使用します。 各コントロールの上にマウスを移動すると、コントローラ名

とその値が、PRESETセクションのDATA表示スクリーンに表示されます。

## ノブ

ノブ上を左クリックしたまま上下に動かすことでアマウント を調整することができます。 アマウントはDATA表示スクリーンで確認できます。

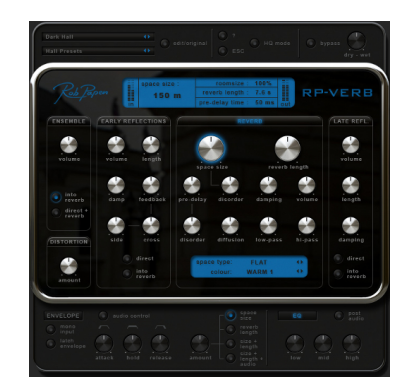

シフトを押したまま上下に動かすと、アマウントを微調整することができ、Ctrl+クリック(Mac ではCommand+クリック)で、アマウントはデフォルト値に設定されます。

ボタンには、次の2つの種類があります。

*On / Off* ボタン これらのボタンをクリックすると、ボタンはオンとオフの間で切り 替わります。この例がOscillator(オシレーター)トラックボタンです。

 Menu ボタン
 これらのボタンを左クリックすると、ポップアップメニューが表示され、

 ユーザーはこのコントロールの値を選択できます。
 1

右クリック

各コントロールの上で右クリック(Macではcontrol+クリック)すると、MIDI/ヘルプメニューが表示 され、コントロール名、現在のアマウント、そしてこのコントロールがどのMIDIにラッチして いるのかが表示されます。

また、以下を行うこともできます。

●デフォルトに設定(右クリック/Macではcontrol+クリック) コントロールをデフォルト値に設定します。

●MIDIにラッチ(右クリック/Macではcontrol+クリック) コントロールを、受信された次のMIDIコントロールにラッチします。 例えば、MIDIエクスプレッションにOsc1ボリュームをラッチするには、Osc1ボリューム・ノブを右ク リックし、Latch to Midi (MIDIにラッチ)を実行してから、ラッチしたいMIDIエクスプレッション・コント ロールを手で動かします。 これで、画面のOsc1ボリューム・ノブも一緒に動いているはずです。

これらのアドレス指定されたMIDIコントローラのアマウントはグローバルなので、ホストの全てのプリ セットとアクティブなRP-VERBに対して有効です。

●MIDIをアンラッチ(右クリック/Macではcontrol+クリック) 任意のRP-VERBパラメータをMIDIコントロールからアンラッチします。

●MIDIをクリア(右クリック/Macではcontrol+クリック) 全てのMIDIラッチをクリアします。

注記:バック・パネルに、**ECS**と呼ばれているMIDIラッチ情報のファイルをセーブ/ロードできるコマンドがあります。

## コンピュータ・キーボード

バック・パネルの「Computer Keyboard Up / Down」をオンにしておけば、コンピュータ・キー ボードを使用して、現在のプリセットを切り変えることができます。

| Up Arrow   | 前のプリセット |
|------------|---------|
| Down Arrow | 次のプリセット |

## [登録・更新・サポート]

### レジストレーション

製品アクティベートやアップデートファイルの取得のために、製品付属のシリアルナンバーを 用いてご登録ください。

## アップデート

お使いの製品の最新バージョンは、Rob Papenウェブサイトでダウンロードできます。

- ・初めてwww.robpapen.comにアクセスした場合には、最初にここでアカウントを作成してく ださい。
- ・登録フォームに入力し、ホームページの左側からログインします。
- ・「Your Details」を選択し、ソフトウェア登録ページに移動します。
- ・ドロップダウン・メニューから、登録を希望する製品とバージョン番号を選択してください。次にシリアル/アクティベーション・コードを入力し、右側にあるフロッピーディスクのアイコンをクリックし、リストにお使いの製品を追加してください。
- ・これで、お使いの製品は登録され、右側の欄のダウンロード・リンクをクリックするだけで 最新のバージョンが手に入ります。 製品についてのニュースレターを購読することも忘れないようにしてください。

## サポート

RP-VERBのインストールまたは使用法についてご質問がある場合には、FAQをご覧頂くか、 ディリゲントのサポートチーム(<u>www.dirigent.jp/support</u>)にご連絡ください。